Guía instructiva Sistema Validación Integral (SVI) APROSS ANATOMÍA PATOLÓGICA

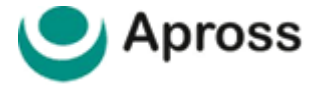

# ÍNDICE

- 03 | INGRESO AL SISTEMA
- 04 | CAMBIAR CONTRASEÑA
- 05 | ELEGIBILIDAD
- 06 | GESTOR DE AMBULATORIO
- 09 | NUEVA SOLICITUD
- 11 | RESULTADOS DE UNA VALIDACIÓN
- 12 | EFECTIVIZACIÓN DE PRÁCTICAS
- 14 | CONSULTAR VALIDACIÓN
- 14 | ANULAR TRANSACCIÓN
- **15 | EXPORTAR PLANILLA DE CALCULO**
- 16 | MESA DE AYUDA AL PRESTADOR

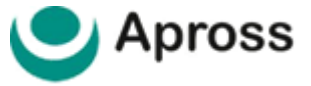

### 03 | INGRESO AL SISTEMA

Para comenzar a validar con el Sistema Traditum ingresar a **www.traditum.com**, **INGRESO A PRESTADORES**.

Ingresando a la opción **INGRESO A PRESTADORES**, con su usuario y contraseña siempre mayúsculas, sin dejar espacio entre las letras y números, teniendo en cuenta que usuario y clave es la misma combinación.

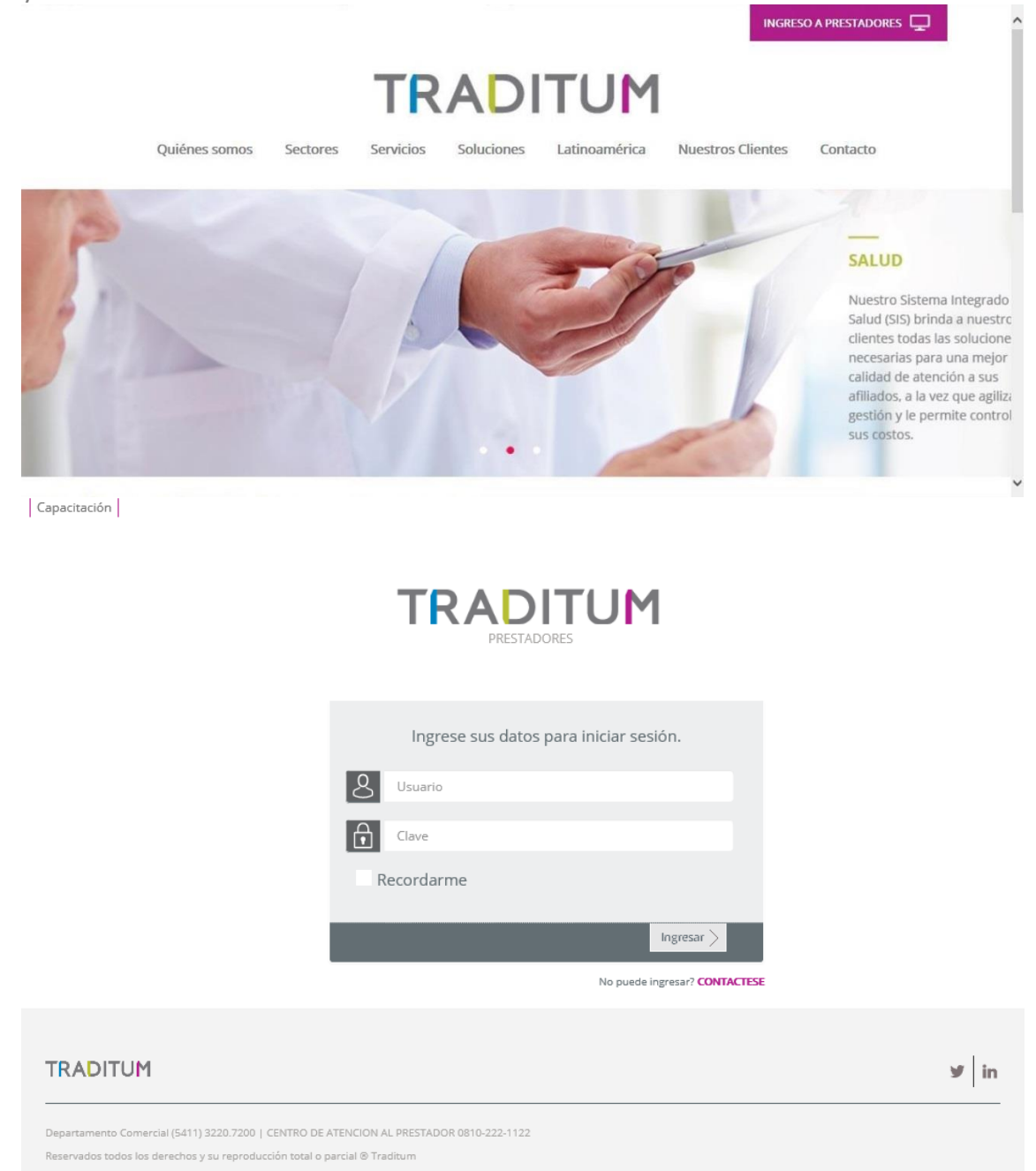

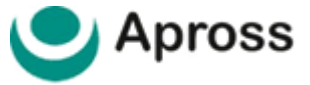

## 04 | CAMBIAR CONTRASEÑA

Se puede gestionar el cambio de clave de seguridad, seleccionando la opción "Cambiar contraseña", que se encuentra en el menú lateral izquierdo.

| Capacitación | Garbino Maria Victoria Cierre de<br>PRESTADORES                                                                                                    | Sesión Cambio de Contraseña |
|--------------|----------------------------------------------------------------------------------------------------|-----------------------------|
| Menú         |                                                                                                    |                             |
|              | Pase el cursor sobre<br>el conso Menú,<br>del cual se desplegara<br>el listado de Obras Sociales                                                        |                             |
|              | • who de contraseña ingresando al fam indicado en la parte superior de su pantalla     Le recordamos que debe acceder por internet Explorer versión 9 o |                             |
| TRADITUM     |                                                                                                    | ⊮ in                        |

Luego de seleccionada la misma, en la ventana aparecerán varios cuadros de texto los cuales solicitarán:

- "Contraseña Anterior": Se ingresa la clave de acceso que actualmente utiliza para ingresar al sistema.
- "Contraseña Nueva": Se ingresa la clave de acceso que se desea comenzar a utilizar.
- "Confirmación de Contraseña": Se ingresa la clave de acceso nuevamente a modo de confirmación.
- Luego se presiona el botón de Aceptar.

| 8                   | MT019533                   |                |
|---------------------|----------------------------|----------------|
| $\widehat{\bullet}$ | Contraseña anterior        |                |
| $\widehat{\bullet}$ | Contraseña nueva           |                |
| $\widehat{\bullet}$ | Confirmación de contraseña |                |
|                     |                            | Volver Aceptar |

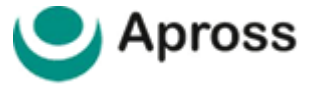

## 05 | ELEGIBILIDAD

Consulta que permite conocer si un Afiliado es apto para recibir los servicios del Prestador.

Luego del Ingreso al Sistema, el prestador debe cargar los datos solicitados en la pantalla.

#### Información del Prestador Solicitante

**| Nro. Identificador:** Se carga por defecto el Nro. de Matricula que se encuentra configurado en el Usuario. Este dato no puede modificarse.

### Información del Afiliado

**Nro. de Credencial:** número completo de credencial sin guiones.

| Cód. de Seguridad: últimos 3 números del código de seguridad indicados en credencial.

### | RESPUESTAS - ELEGIBILIDAD

"AUTORIZADA" indica que el Afiliado se encuentra vigente y puede atenderse con el Prestador. Si la respuesta es "RECHAZADA" indica que el Afiliado no se encuentra vigente y no puede atenderse con el Prestador. Cada motivo de rechazo es informado en la respuesta enviada por la APROSS. Podemos ver dos ejemplos a continuación.

#### **AUTORIZADA**

| Información del Prestador Solicit | ante                  |                      |
|-----------------------------------|-----------------------|----------------------|
| Razón Social / Nombre             |                       | Nro. Identificador * |
| AVILA BOJ MARIA LUISA             |                       | 3445                 |
| Informacion del Afiliado          |                       |                      |
| Nro. Credencial *                 | 210543174000          |                      |
| Información de Validación         |                       |                      |
| Nro. Transacción                  | 0                     |                      |
| Estado                            | ELEGIBILIDAD CORRECTA |                      |
| Datos del Afiliado                |                       |                      |

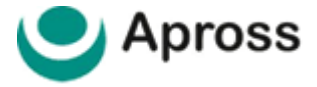

### **RECHAZADA**

| CONSULTAR ELEGIBILIDAD - VE          | RIFICACION DE CREDENCIAL | RECHAZADA TX: 0      |
|--------------------------------------|--------------------------|----------------------|
| Información del Prestador Solicitant | e                        |                      |
| Razón Social / Nombre                |                          | Nro. Identificador * |
| AVILA BOJ MARIA LUISA                |                          | 3445                 |
| Informacion del Afiliado             |                          |                      |
| Nro. Credencial *                    | 2105430000000            |                      |
| Información de Validación            |                          |                      |
| Nro. Transacción                     | 0                        |                      |
| Estado                               | AFILIADO INEXISTENTE     |                      |
| Datos del Afiliado                   |                          |                      |
| Fecha De Nacimiento: //              |                          |                      |
|                                      |                          |                      |

### 06 | GESTOR DE AMBULATORIO

Una vez ingresados el usuario y la contraseña, visualizará en margen izquierdo de la pantalla la opción **Apross – Anatomía Patológica** la cual le permitirá operar con el sistema.

El **Gestor de Ambulatorio** es una herramienta de gestión del Sistema de Validación Apross que le permite al prestador validar, consultar, anular y exportar resultados a formato Excel.

Una vista general de la misma se puede ver en la imagen que vera debajo a continuación.

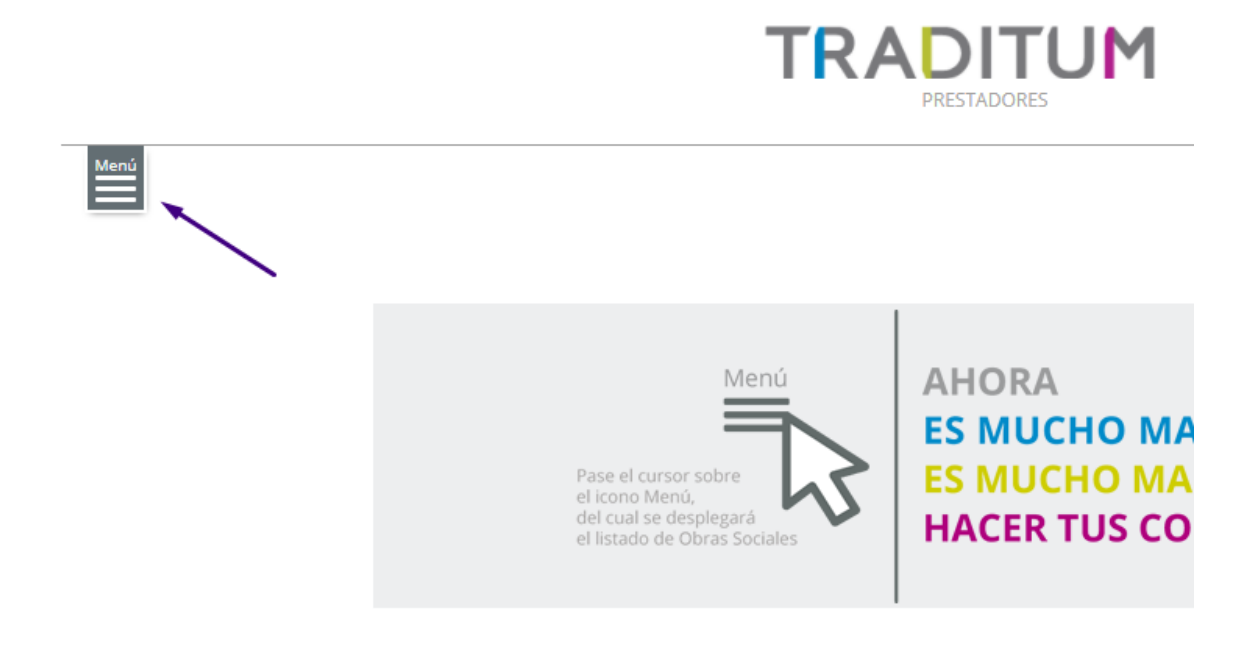

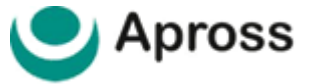

En la siguiente imagen tenemos un detalle de los elementos que se pueden ver en el gestor.

| ESTOR AMBULATO      | RIO        |         |        |                 |                      |
|---------------------|------------|---------|--------|-----------------|----------------------|
| Fecha Desde:        | 09/01/2018 |         |        |                 |                      |
| Fecha Hasta:        | 09/01/2018 |         |        |                 |                      |
| Afiliado:           |            |         |        |                 |                      |
| Estado:             | Validada   | v       |        |                 |                      |
| Seguimiento:        | Todos      | Ŧ       |        |                 |                      |
|                     |            |         |        |                 | Buscar 🕨 Nueva Solic |
|                     |            |         |        |                 |                      |
| Fecha de Prestación |            | Nro. Tx | Número | Nombre Afiliado | Seguimiento Estado   |
|                     |            |         |        |                 |                      |

<u>Filtros por Fecha</u>: Permitirá buscar las validaciones según fecha de prestación en un rango de hasta 60 días utilizando Fecha **DESDE** y Fecha **HASTA**.

| Fecha Desde: | 09/01/2018 |  |
|--------------|------------|--|
| Fecha Hasta: | 09/01/2018 |  |

Si el rango de fecha ingresada supera los 60 días, el sistema alertará con la siguiente leyenda:

#### \* El intervalo de fecha no debe superar los 60 días

**<u>Filtro Afiliado</u>**: campo de búsqueda opcional. Permite buscar validaciones por N° de credencial del afiliado.

<u>Filtro Estado:</u> lista desplegable que permite buscar por estado de la validación; Cancelada – Sujeto a Auditoria - Parcialmente Validada – Rechazada – Todos – Validadas.

| Estado:             | Validada 🔻             |                  |                  |                                |
|---------------------|------------------------|------------------|------------------|--------------------------------|
| Seguimiento:        | Cancelada              |                  |                  |                                |
|                     | Parcialmente Validada  |                  |                  |                                |
|                     | Rechazada              |                  |                  | Buscar 🕨 🛛 Nueva Solicitud 🕨 🕅 |
|                     | Sujeto a Auditoria     |                  |                  |                                |
|                     | Todo (excepto rechazos | 5)               |                  |                                |
| Fecha de Prestación | Validada               | Número           | Nombre Afiliado  | Seguimiento Estado             |
|                     |                        | No se encontraro | n transacciones. |                                |
|                     |                        |                  |                  |                                |
|                     |                        | 🖊 < Página       | 1 de 1 🕻 🕅       |                                |

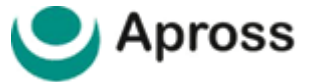

<u>Seguimiento</u>: lista desplegable que permite buscar por tipo de marca de seguimiento según disponga la validación solicitada.

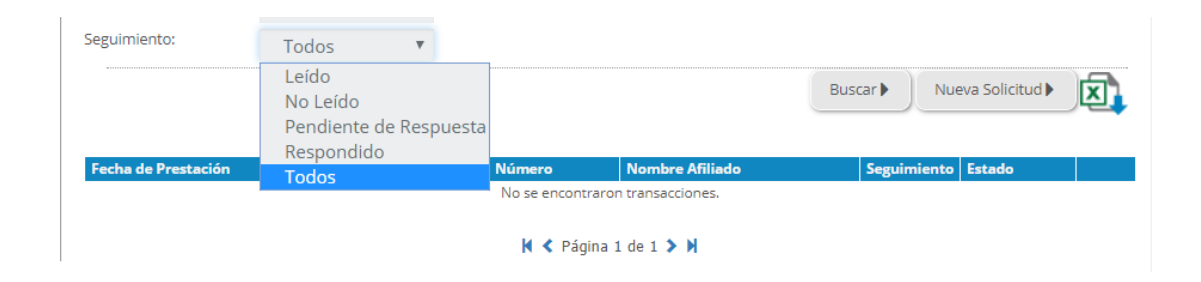

Las *marcas de seguimiento* permiten identificar la interlocución entre Prestadores y APROSS durante el proceso de auditoría médica ya que a través de dicha marca se visualizará aquellas validaciones ambulatorias que dispongan observaciones registradas por Auditoria Médica APROSS.

Las marcas se seguimiento se visualizan en el resultado de la búsqueda:

| Fecha de Prestación | Nro. Tx | Número | Nombre Afiliado | Seguimiento | Estado   |
|---------------------|---------|--------|-----------------|-------------|----------|
|                     |         |        |                 |             | Validada |

A través del buscador tenemos las siguientes opciones:

|   | Leído -                     | Observaciones del auditor leídas por el Prestador                  |
|---|-----------------------------|--------------------------------------------------------------------|
|   | No leído -                  | Sin observaciones de auditoria                                     |
| ۲ | Pendiente de<br>respuesta - | Con observaciones ingresadas por Prestador<br>dirigidas al Auditor |
| 2 | Respondido -                | Con observaciones pendientes de leer<br>por el Prestador           |
|   | ×                           | No leído - Pendiente de respuesta - Respondido -                   |

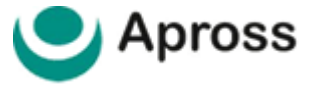

### 09 | NUEVA SOLICITUD

Para validar una nueva prestación presionamos en la opción **Nueva Solicitud**, esto nos llevara al formulario de validación de prácticas. En el podremos ver los siguientes elementos a continuación.

| GESTOR AMBULA       | TORIO      |         |               |                     |                              |
|---------------------|------------|---------|---------------|---------------------|------------------------------|
| Fecha Desde:        | 09/01/2018 |         |               |                     |                              |
| Fecha Hasta:        | 09/01/2018 | Ē       |               |                     |                              |
| Afiliado:           |            |         |               |                     | Nueva Solicitud              |
| Estado:             | Validada   |         |               |                     |                              |
| Seguimiento:        | Todos      |         |               |                     |                              |
|                     |            |         |               |                     | Buscar 🕨 Nueva Solicitud 🕨 🕅 |
|                     |            |         |               |                     |                              |
| Fecha de Prestación |            | Nro. Tx | Número        | Nombre Afiliado     | Seguimiento Estado           |
|                     |            |         | No se enconti | aron transacciones. |                              |
|                     |            |         | 🖌 < Pági      | na 1 de 1 🗲 🗎       |                              |

### **| INGRESAR LOS SIGUIENTES DATOS**

### Información del Prestador

Primero está la sección de información del prestador, en ella se deben agregar los datos de:

**Prestador Efector:** la matrícula del prestador.

**Prestador Prescriptor:** el profesional que solicita la consulta o tratamiento con el prestador.

Información del afiliado

Luego tenemos la información del afiliado. En ella debemos ingresar:

**Nro. de Credencial:** número completo de credencial sin guiones.

**| Cód. de Seguridad:** últimos 3 números del código de seguridad indicados en credencial. Ambos datos pueden visualizarse en la credencial de afiliado como explica la imagen debajo. Este campo de información es obligatorio.

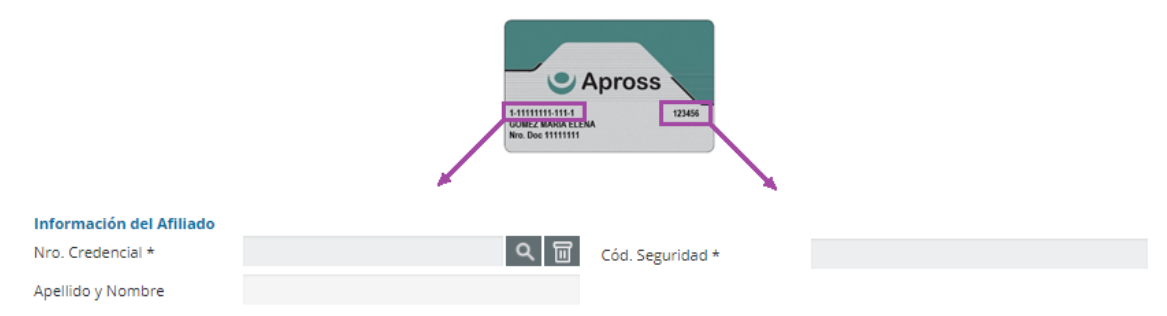

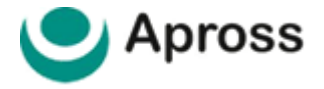

### **Detalle de Prestaciones**

En este último punto, debemos ingresar los códigos y cantidad de la/s prestación/es realizadas; como así también la **fecha en la que se realizaron** las mismas.

| Detalle de Prestaciones |       |                    |            |                     |
|-------------------------|-------|--------------------|------------|---------------------|
| Cód. Práctica *         | (2) 回 | Descripción        |            |                     |
| Cantidad Solicitada     | 1     | Fecha Prestación * | 13/03/2018 |                     |
| (*) Datos obligatorios  |       |                    |            | Enviar > Cancelar > |

### Enviar

En este último proceso se enviarán los datos cargados por el Prestador a los fines de emitir solicitud de validación.

| Detalle de Prestaciones |       |                    |            |                     |
|-------------------------|-------|--------------------|------------|---------------------|
| Cód. Práctica *         | (2) 日 | Descripción        |            |                     |
| Cantidad Solicitada     | 1     | Fecha Prestación * | 13/03/2018 |                     |
|                         |       |                    |            |                     |
| (*) Datos obligatorios  |       |                    |            | Enviar > Cancelar > |

Presionando el botón de **Enviar** terminaremos con el proceso de carga de validación.

### Imprimir

En cada resultado de solicitud de validación emitida se encuentra disponible el botón Imprimir o Volver.

**Imprimir:** imprimir comprobante o resultado obtenido en pantalla.

**Guardar:** es posible salvar el resultado de la validación en formato PDF.

**Volver:** volver al menú principal.

| Firma del Afiliado           | Firma y Sello del Prestador |          |                      |   |
|------------------------------|-----------------------------|----------|----------------------|---|
| Fecha: 08/01/2018 - 03:54:15 |                             | < Volver | Guardar > Imprimir > | J |

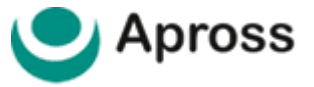

### 11 | RESULTADOS DE VALIDACIÓN

# Respuesta – SOLICITAR VALIDACIÓN - VALIDADA – CONSULTA VALIDACIÓN - VALIDADA

Si la respuesta es "VALIDADA" significa que el Prestador está autorizado a efectuar las prácticas solicitadas a dicho Afiliado.

Se visualiza un número de transacción que avala la consulta realizada.

CONSULTA DE AUTORIZACIÓN DE PRÁCTICAS AUTORIZADA TX:

#### **Respuesta – SOLICITAR VALIDACIÓN - RECHAZADA**

Si la respuesta es "RECHAZADA" significa que el Prestador NO está autorizado a efectuar las prácticas solicitadas a dicho Afiliado, y el motivo del rechazo es indicado en la respuesta enviada por la Gerenciadora.

CONSULTA DE AUTORIZACIÓN DE PRÁCTICAS RECHAZADA TX:

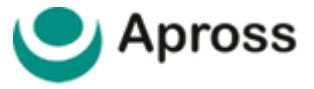

# 12 | EFECTIVIZACIÓN DE PRÁCTICAS

Esta sección es el proceso final, posterior a la validación de una prestación de Anatomía Patológica.

Se accede a través del **GESTOR AMBULATORIO** y mediante el resultado de la búsqueda de la validación previamente realizada permite seleccionar la opción de **EFECTIVIZAR** en caso de que corresponda.

#### GESTOR AMBULATORIO

| Fecha Desde:        | 01/0    | 3/2018       |                         |             |          |             |             |                 |
|---------------------|---------|--------------|-------------------------|-------------|----------|-------------|-------------|-----------------|
| Fecha Hasta:        | 13/0    | 3/2018       | <b>iii</b>              |             |          |             |             |                 |
| Afiliado:           |         |              |                         |             |          |             |             |                 |
| Estado:             | Val     | lidada       | v                       |             |          |             |             |                 |
| Seguimiento:        | То      | dos          | Ψ.                      |             |          |             |             |                 |
|                     |         |              |                         |             |          |             | Buscar Nuev | a Solicitud 🕨 🕅 |
|                     |         |              |                         |             |          |             |             |                 |
| Fecha de Prestación | Nro. Tx | Número       | Nombre Afiliado         | Seguimiento | Estado   |             |             |                 |
| 12/03/2018          | 36918   | 216158672002 | BRIGGILER LUCIA VIVIANA |             | Validada | Consultar 🕨 | Anular 🕨    | Efectivizar 🕨   |
| 12/03/2018          | 37218   | 227959195003 | ACHAVAL JIMENA          |             | Validada | Consultar 🕨 | Anular 🕨    | Efectivizar 🕨   |
| 12/03/2018          | 37318   | 218642258002 | GALEANO PATRICIA NOEMI  |             | Validada | Consultar 🕨 | Anular 🕨    | Efectivizar 🕨   |
| 12/03/2018          | 37918   | 206191102000 | ASENCIO MERCEDES NORMA  |             | Validada | Consultar 🕨 | Anular 🕨    | Efectivizar 🕨   |
| 12/03/2018          | 38018   | 223550825004 | RIZO MARIA EUGENIA      |             | Validada | Consultar 🕨 | Anular 🕨    | Efectivizar 🕨   |
| 12/03/2018          | 38218   | 217028968007 | PARRA ISABEL AMALIA     |             | Validada | Consultar 🕨 | Anular 🕨    | Efectivizar 🕨   |
| 12/03/2018          | 37018   | 226732928008 | AVILA VIRGINIA VERONICA |             | Validada | Consultar 🕨 | Anular 🕨    | Efectivizar 🕨   |
| 12/03/2018          | 37818   | 206191006001 | SOLIS RAQUEL ROSARIO    |             | Validada | Consultar 🕨 | Anular 🕨    | Efectivizar 🕨   |
| 12/03/2018          | 38118   | 217028968007 | PARRA ISABEL AMALIA     |             | Validada | Consultar 🕨 | Anular 🕨    | Efectivizar 🕨   |
| 12/03/2018          | 37718   | 206191006001 | SOLIS RAQUEL ROSARIO    |             | Validada | Consultar 🕨 | Anular 🕨    | Efectivizar 🕨   |
| 12/03/2018          | 38318   | 114060166033 | ILLODO AGUSTINA DANIELA |             | Validada | Consultar 🕨 | Anular 🕨    | Efectivizar 🕨   |
| 12/03/2018          | 37118   | 221408097006 | MORRESI NANCY ALEJANDRA | M           | Validada | Consultar 🕨 | Anular 🕨    | Efectivizar 🕨   |

La sección de Nro. Identificador viene autocompletada con la matricula del profesional y datos de la validación a efectivizar.

| nformación del Prestad   | r             |     |
|--------------------------|---------------|-----|
| Nro. Identificador *     |               |     |
| Información del Afiliado |               |     |
| Nro. Credencial *        |               | る 団 |
| Apellido y Nombre        |               |     |
| Información de Validació | n de Práctica |     |
| Nro. Transacción *       |               |     |
|                          |               |     |
| (*) Datos obligatorios   |               |     |

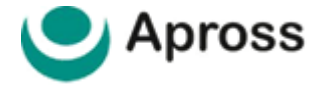

### Información del prestador

Esta sección de aquí es el inicio del formulario y ya se encuentra previamente completado, ya que son los mismos datos ingresados en la validación.

| Información del Presta  | dor Efector     |    |                       |                      |    |
|-------------------------|-----------------|----|-----------------------|----------------------|----|
| Nro. Identificador      |                 |    | Tipo de Identificador | Matrícula Provincial | Ψ. |
| Razón Social / Nombre   |                 |    |                       |                      |    |
| Tipo de Prestador       | Médico          | Ψ. |                       |                      |    |
| Provincia               | Córdoba         | Ψ. |                       |                      |    |
| Información del Prestad | dor Prescriptor |    |                       |                      |    |
| Nro. Identificador      | 54321           |    | Tipo de Identificador | Matrícula Provincial | v  |
| Razón Social / Nombre   |                 |    |                       |                      |    |
| Tipo de Prestador       | Médico          | Ψ. |                       |                      |    |
| Due, in sie             | Córdoba         | -  |                       |                      |    |

#### Información del afiliado

Esta sección de aquí ya se encuentra previamente completado, ya que el mismo número de afiliado ingresado en la validación.

| Información del Afiliado |  |
|--------------------------|--|
| Nro. Credencial          |  |
| Apellido y Nombre        |  |

### Información de Diagnósticos SNOMED para TUMORES

En esta sección se indica si el paciente tiene un diagnóstico de enfermedad oncológica, según la Codificación de los diagnósticos del Sistema Bethesda SNOMED.

| Información del Diagnós | ico SNOMED para Tumores |             |  |
|-------------------------|-------------------------|-------------|--|
| Cod. Diagnóstico        | <u>२</u> ज              | Descripción |  |

### Información de validación de prestación

Aquí aparece señalado el nro. de pre-validación, el número de transacción ingresado al inicio.

| Detalles de Prestad | ciones           |                    |             |                            |          |            |
|---------------------|------------------|--------------------|-------------|----------------------------|----------|------------|
| Cód. Práctica *     | Descripción      | Cód. Diagnóstico * | Diagnóstico | Informe Anátomo Patólogo * |          |            |
|                     |                  |                    |             |                            |          |            |
| Información de Va   | lidación de Prác | tica               |             |                            |          |            |
| Nro. Transacción    | 3418             |                    |             |                            |          |            |
|                     |                  |                    |             |                            |          |            |
| (*) Datos obligato  | prios            |                    |             |                            | Enviar > | Cancelar > |

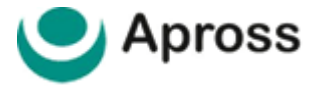

### Información de validación de prestación

Por último, la sección de Detalles de Prestaciones nos solicitara ingresar los datos referidos al Tipo de Diagnóstico y al Informe Anatomo Patológico. Para ello debemos presionar en el botón **Modificar** y luego ingresar los datos. Una vez actualizados los datos presionamos el botón **Enviar** para finalizar el proceso. Con esto, el sistema nos imprimirá el resultado de **Practica Efectivizada**, con la opción de Imprimir el comprobante de la misma.

| Detalle de Pi                                                                 | restaciones                             |                                                                           |                        |                         |                                         |          |             |
|-------------------------------------------------------------------------------|-----------------------------------------|---------------------------------------------------------------------------|------------------------|-------------------------|-----------------------------------------|----------|-------------|
| Cód. Práctica                                                                 | *                                       |                                                                           |                        | Descripción             |                                         |          |             |
| Cód. Diagnós                                                                  | tico *                                  | A60                                                                       | 오 🔟                    | Diagnóstico             |                                         |          |             |
| Informe Anát<br>Patólogo *                                                    | tomo                                    | Prueba                                                                    |                        |                         |                                         |          | h           |
|                                                                               |                                         |                                                                           |                        |                         |                                         |          | Agregar $>$ |
| Detalles de F                                                                 | Prestaciones                            |                                                                           |                        |                         |                                         |          |             |
| Detalles de F<br>Cód.<br>Práctica *                                           | Prestaciones                            | Descripción                                                               | Cód<br>Diagnós         | . Diagnóstico<br>tico * | Informe Anátomo<br>Patólogo *           |          |             |
| Detalles de F<br>Cód.<br>Práctica *<br>150101                                 | ESTUDIO AI<br>QUIRURGIC                 | Descripción<br>NATOMOPAT. BIOPSIA Y PIEZAS<br>AS                          | Cód<br>Diagnós<br>A60  | . Diagnóstico<br>tico * | Informe Anátomo<br>Patólogo *<br>Prueba | Editar > | Eliminar >  |
| Detalles de F<br>Cód.<br>Práctica *<br>150101<br>Información                  | ESTUDIO AN<br>QUIRURGIC                 | Descripción<br>NATOMOPAT. BIOPSIA Y PIEZAS<br>AS<br>n de Práctica         | Cód<br>Diagnós<br>A60  | . Diagnóstico<br>tico * | Prueba                                  | Editar 📏 | Eliminar 〉  |
| Detalles de F<br>Cód.<br>Práctica *<br>150101<br>Información<br>Nro. Transaco | ESTUDIO AI<br>QUIRURGIC<br>de Validació | Descripción<br>NATOMOPAT. BIOPSIA Y PIEZAS<br>AS<br>n de Práctica<br>3418 | Cód<br>Diagnóst<br>A60 | . Diagnóstico<br>tico * | Informe Anátomo<br>Patólogo *<br>Prueba | Editar 📏 | Eliminar 🔪  |

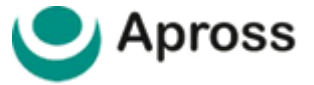

# 14 | CONSULTAR VALIDACIÓN

Permite consultar el detalle y estado de resultado de una validación previamente ingresada en el sistema de validación Apross.

Para ello deberá utilizar los filtros de búsqueda mediante **Gestor de Ambulatorio** (búsqueda por fecha desde – hasta, número de Afiliado, Estado) y luego hacer clic en vinculo habilitado para **Consultar Detalle**.

| 09/01/2018 3 | 3318 200 | 00000 |                 | _        |          |                   |                      |
|--------------|----------|-------|-----------------|----------|----------|-------------------|----------------------|
|              |          |       | AFILIADO GLOBAL | $\simeq$ | Validada | Consultar Detaile | Anular Transacción 🕨 |
| 09/01/2018 3 | 3418 210 | 05    |                 |          | Validada | Consultar Detalle | Anular Transacción 🕨 |
|              |          |       |                 |          |          |                   | Andren Honbace       |

# 14 | ANULAR TRANSACCIÓN

Permite anular/cancelar una validación previamente ingresada en el sistema de validación Apross.

Para ello deberá utilizar los filtros de búsqueda mediante **Gestor de Ambulatorio** (búsqueda por fecha desde – hasta, número de Afiliado, Estado) y luego hacer clic en vinculo habilitado para **Anular Transacción**.

| Fecha de Prestación | Nro. Tx | Número  | Nombre Afiliado | Seguimiento | Estado   |                                        |
|---------------------|---------|---------|-----------------|-------------|----------|----------------------------------------|
| 09/01/2018          | 3318    | 2000000 | AFILIADO GLOBAL |             | Validada | Consultar Detalle Anular Transacción 🕨 |
| 09/01/2018          | 3418    | 2105    |                 |             | Validada | Consultar Detalle                      |
|                     |         |         | 🖌 🔇 Página      | 1 de 1 > 🕅  |          |                                        |

Deberá consignar el/los motivos por el cual solicita anular la transacción en campo disponible **Observaciones**.

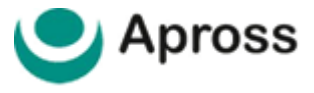

# 15 | EXPORTAR A PLANILLA DE CÁLCULO

Una vez que realizamos la consulta de nuestras prácticas validadas en el gestor ambulatorio, además de visualizar el resultado de la búsqueda en pantalla se podrá exportar a un archivo de hoja de cálculo para imprimirlo o guardarlo en su PC.

| STOR AMBU   | LATORIO    |   |                            |
|-------------|------------|---|----------------------------|
| echa Desde: | 09/01/2018 |   |                            |
| echa Hasta: | 09/01/2018 |   | Evportor roc               |
| filiado:    |            |   | Exportances                |
| stado:      | Validada   | • |                            |
| eguimiento: | Todos      |   |                            |
|             |            |   | Buscar 🕨 Nueva Solicitud 🕨 |

La función de exportar el resultado de búsqueda mediante hoja de cálculo se encuentra disponible presionando el icono de **hoja de cálculo** para hacer el exportado correspondiente. Se debe tener especial cuidado en contemplar que dependiendo de la búsqueda que introduzcamos en el filtro será el resultado que se exportará en la hoja de cálculo.

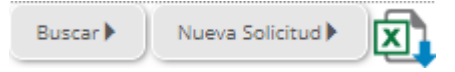

Una vez descargado el archivo en la computadora, podremos imprimirlo o dejarlo archivado para poder consultarlo en caso de ser necesario.

| <ul> <li>Bibliotecas</li> <li>Documentos</li> <li>Imágenes</li> <li>Música</li> <li>Vídeos</li> </ul> | Equipo<br>Carpeta de sistema<br>Red<br>Carpeta de sistema | ⇔ | Ambulatorio_D |
|----------------------------------------------------------------------------------------------------|-----------------------------------------------------------|---|---------------|
| Nombre:                                                                                               | Ambulatorio_DetalleTx                                     |   |               |
| Tipo:                                                                                                 | Hoja de cálculo de Microsoft Excel 97-2003                | - |               |
| ) Ocultar carpetas                                                                                    | Guardar                                                   |   |               |

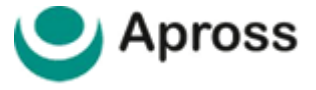

### 16 | MESA DE AYUDA AL PRESTADOR

Con un soporte especializado para usuarios del servicio de validación Apross se encuentra disponible la Mesa de Ayuda al Prestador APROSS por vía telefónica al **0800–777-777-9** o por correo electrónico **mesadeayudasvi@traditum.com** de lunes a sábado en el horario de 08:00hs a 20:00 horas.

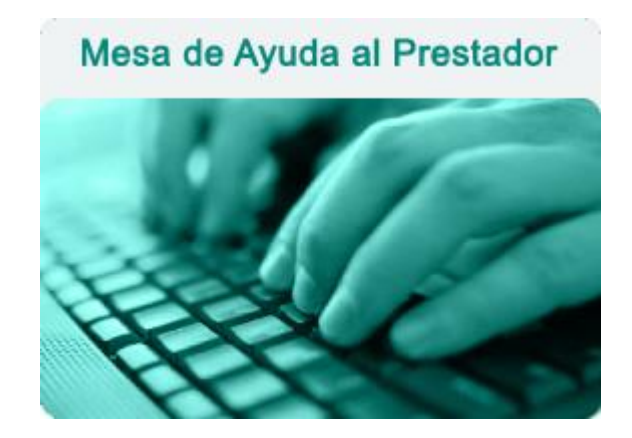